Para acceder a aula virtual debe poñer no buscador ceip plurilingüe Antas de Ulla, apareceralle a seguinte pantalla, na que debe de pinchar.

www.edu.xunta.gal > centros > ceipantasulla -

## CEIP PLURILINGÜE ANTAS DE ULLA | A EDUCACIÓN É O ...

Estimadas familias: Recordámosvos que mañá 10 de setembro comeza o curso para o alumnado de 4º e 5º de Ed. Infantil e 1º, 2º e 3º de Ed. Primaria ás 9:30 ... CEIP de Antas de Ulla · Aula Virtual · Anpa · A educación é o camiño Xa visitaches esta páxina varias veces. A última visita foi o: 10/25/20

A continuación xa se atopa na páxina do cole que se lle mostrará do seguinte xeito, debe de pinchar na pestana **aula virtual.** 

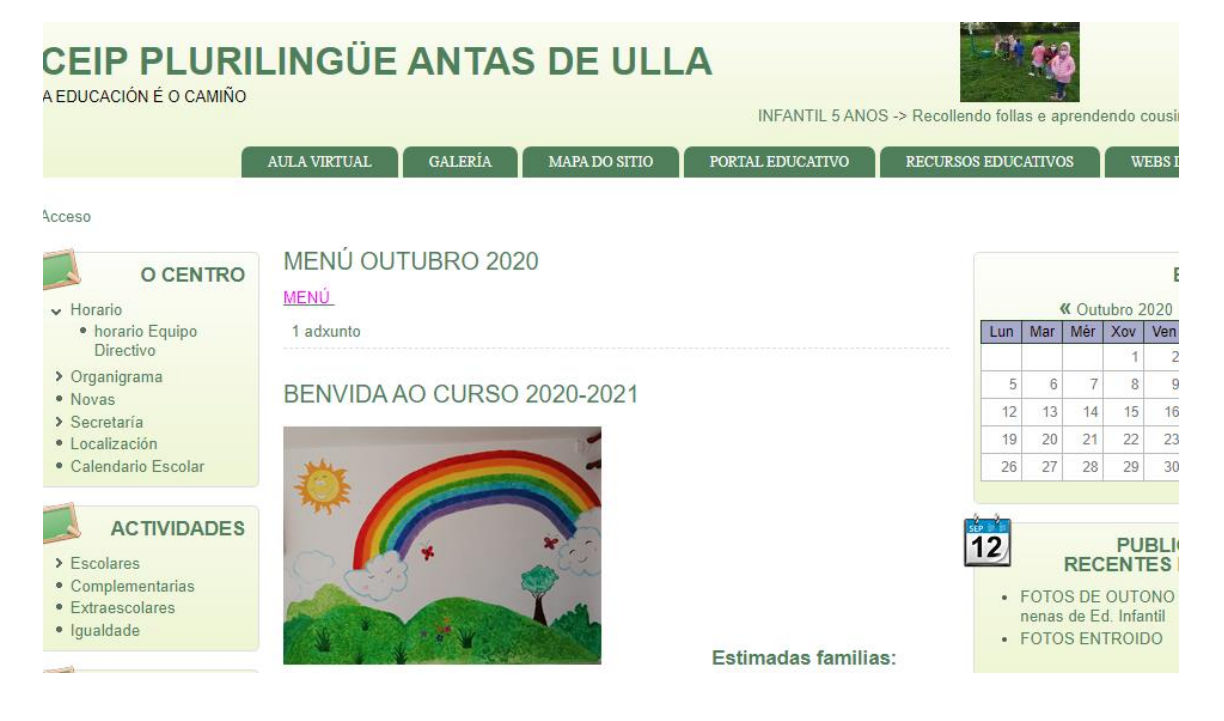

Unha vez dentro da aula virtual debe de picar en acceder.

Vostede non se identificou. (Acceder)

Mostrarase este cadro.

| Acceder                           |
|-----------------------------------|
| Nome de usuario                   |
| Contrasinal                       |
| Lembrar o nome de usuario Acceder |

Esqueceu o seu nome de usuario ou o contrasinal?

E aquí onde cada neno debe de escribir o seu nome de usuario e contrasinal , que é algo persoal de cada alumno.

## NOME DE USUARIO:

CONTRASINAL: